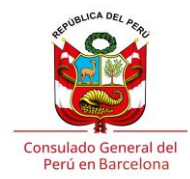

## Reservar una cita

Para reservar una cita en el Consulado del Perú en Barcelona, deberá acceder al sistema de citas Bookeo a través del siguiente enlace:

## https://bookeo.com/consulperubarcelona

Este enlace también está en la página web el Consulado:

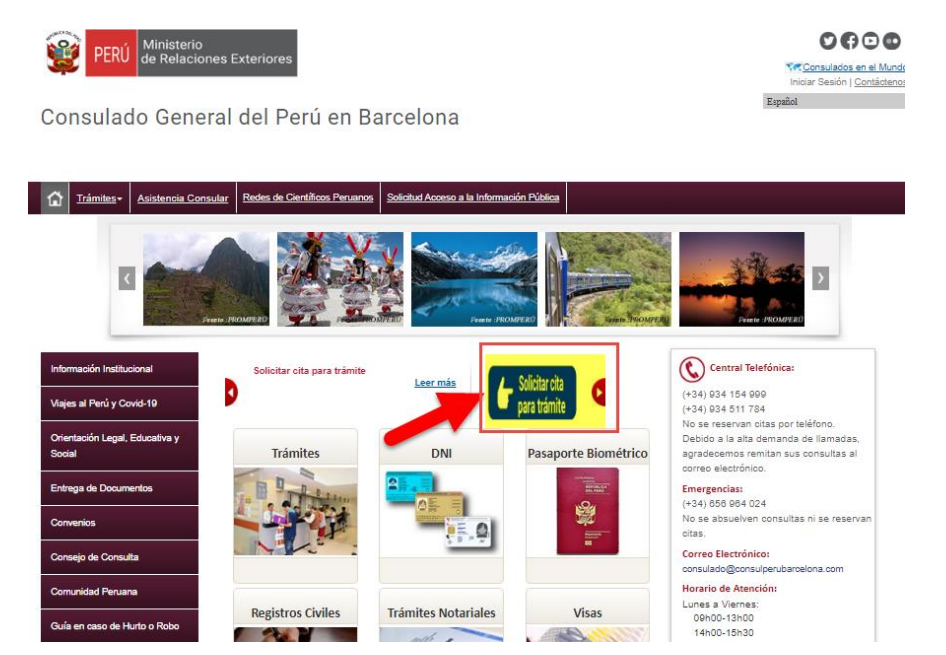

## Portal de Bookeo:

En el lado izquierdo de la página están listado los trámites, deberá seleccionar el trámite que desea realizar, en este ejemplo seleccionaremos reservar una cita para un trámite de DNI:

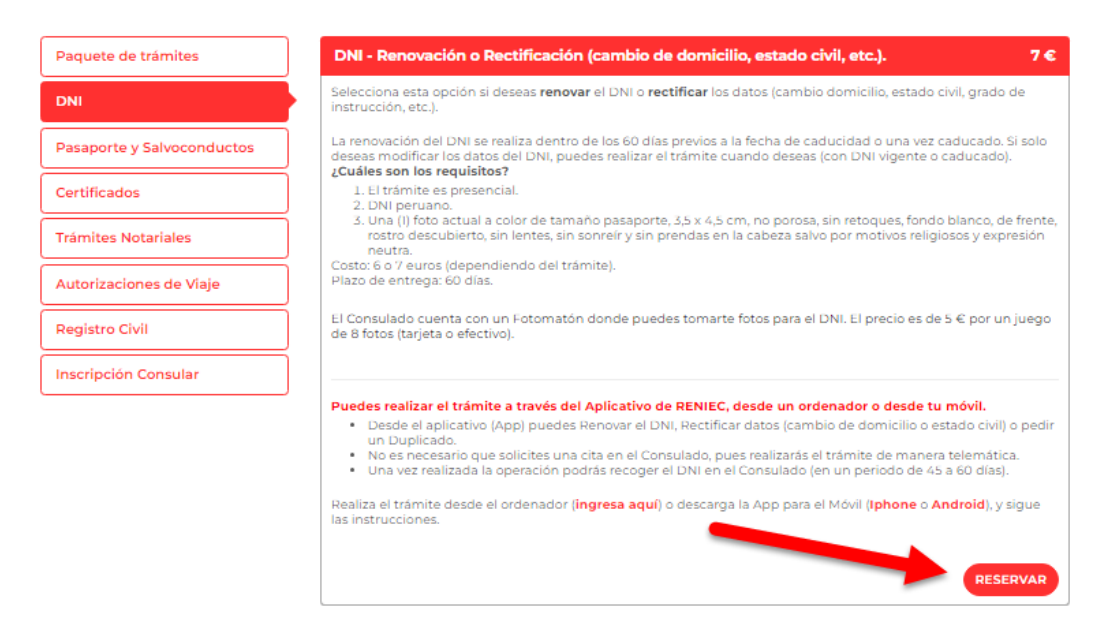

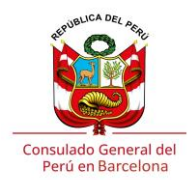

En el lado derecho de la página, le mostrarán los diferentes trámites relacionados con el DNI, además, tiene la información necesaria para realizar dicho trámite, haga clic en "Reservar" para continuar.

En la siguiente página tiene la opción de añadir dos trámites más en la reserva, haciendo clic sobre la casilla puede seleccionar el trámite, en caso no desee realizar más trámites tiene que seleccionar la opción "No" en ambas casillas y hacer clic a "Siguiente":

| Consulado General del Perú<br>Barcelona                                                       | <ul> <li>Calle Tarragona 110 - 112, Barcelona, Cataluña 08015</li> <li>consulado@consulperubarcelona.com</li> </ul> |
|-----------------------------------------------------------------------------------------------|----------------------------------------------------------------------------------------------------|
| www.consulado.pe/es/barcelona                                                                 |                                                                                                    |
| DNI - Renovación o Rectificación (cambio de domiciilo, estado civil, etc.).                   | V Revisar                                                                                                    |
| * ¿Deseas realizar otro trámite más?                                                          |                                                                                                    |
| Si deseas realizar un 2do trámite, selecciona una de las opciones de la lista. Caso contrar   | io, marque la primera opción (NO).                                                                                  |
| Seleccione una opción 🗸 🗸                                                                     |                                                                                                    |
| Seleccione una opción                                                                         |                                                                                                    |
| NO                                                                                            |                                                                                                    |
| DNI - Renovación o Rectificación (cambio de domicilio, estado civil, etc.) (+ 7 €) o contrari | io, marque la primera opción (NO).                                                                                  |
| DNI - Duplicado (+ 6 €)                                                                       |                                                                                                    |
| DNI - Cambio de menor a mayor de edad (+ 7 €)                                                 |                                                                                                    |
| DNI - Cambio de Libreta Electoral a DNI (+ 7 €)                                               | _                                                                                                    |
| DNI - Inscripción extemporánea de DNI para mayor de edad (+ 7 €)                              |                                                                                                    |
| DNI - Menor de edad (+ 5 €)                                                                   |                                                                                                    |
| Pasaporte para Mayores de Edad (* 70 €) by Booke                                              | 0                                                                                                    |

La siguiente página le mostrará el día y la hora disponible más cercana, puede usted también seleccionar el día y hora que más le convenga:

| DNI - Renovación o Rectificación (cambio de domicilio, e                                                                                                    | estado civil, etc.).                                                                                                    |
|----------------------------------------------------------------------------------------------------|----------------------------------------------------------------------------------------------------|
| ( DICIEMBRE 2024 )                                                                                                    | JUEVES, 19 DICIEMBRE 2024                                                                                                    |
| LUN MAR MIÉ JUE VIE SÁB DOM                                                                                                    | 0:20 12:20 14:40                                                                                                    |
| 2 3 4 5 6 7 8                                                                                                    | 1:20 12:50 14:50                                                                                                    |
| 9 10 11 12 13 14 15<br>16 17 18 <b>19 20</b> 21 22                                                                                                    | 15:00                                                                                                    |
| 23 24 25 26 27 28 29<br>30 31                                                                                                    |                                                                                                    |
| DNI - Renovación o Rectif<br>etc.).                                                                                                    | icación (cambio de domicilio, estado civil,                                                                                                    |
| Selecciona esta opción si deseas <b>renovar</b> el DNI o <b>rectificar</b> la                                                                                                    | los datos (cambio domicilio, estado civil, grado de instrucción, etc.).                                                                                                    |
| La renovación del DNI se realiza dentro de los 60 días previos<br>realizar el trámite cuando deseas (con DNI vigente o caducad<br>¿Cuáles son los requisitos?<br>1. El trámite es presencial.                                                                                                    | ; a la fecha de caducidad o una vez caducado. Si solo deseas modificar los datos del DNI, puedes<br>do).                                                                                                    |
|                                                                                                    |                                                                                                    |
| <ol> <li>DNI peruano.</li> <li>Una (I) foto actual a color de tamaño pasaporte, 5.5 x 4,<br/>prendas en la cabeza salvo por motivos religiosos y exp<br/>Costo: 6 o 7 euros (dependiendo del trámite).</li> <li>Plazo de entrega: 60 días.</li> </ol>                                                                 | ,5 cm, no porosa, sin retoques, fondo blanco, de frente, rostro descubierto, sin lentes, sin sonreír y sin<br>resión neutra.                                                                                              |
| <ol> <li>DNI peruano.</li> <li>Una (I) foto actual a color de tamaño pasaporte, 3,5 x 4,<br/>prendas en la cabeza salvo por motivos religiosos y exp<br/>Costo: 6 o 7 euros (dependiendo del trámite).</li> <li>Plazo de entrega: 60 días.</li> <li>El Consulado cuenta con un Fotomatón donde puedes toma</li> </ol> | ,5 cm, no porosa, sin retoques, fondo blanco, de frente, rostro descubierto, sin lentes, sin sonreir y sin<br>resión neutra.<br>Irte fotos para el DNI. El precio es de 5 € por un juego de 8 fotos (tarjeta o efectivo). |

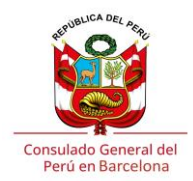

La siguiente página le solicitará información sobre sus datos personales para poder generar la reserva, se le enviará un mensaje a la dirección de correo electrónico que haya registrado en este paso:

|                                                                                  | Introduzca sus datos                       |
|----------------------------------------------------------------------------------|--------------------------------------------|
|                                                                                  | Los campos marcados con * son obligatorios |
| 1 Conectarse G Continuar con Google                                              | f Continuar con Facebook                   |
| Nombro(c) * Apollidor                                                            |                                            |
| Apeliidos                                                                        | ]                                          |
|                                                                                  |                                            |
| Datos de contacto                                                                |                                            |
| Come destriction                                                                 |                                            |
| Correo eléctronico                                                               |                                            |
|                                                                                  |                                            |
| Correo electronico (confirmar)                                                   |                                            |
|                                                                                  |                                            |
| ' Telefono                                                                       |                                            |
|                                                                                  | movii 👻                                    |
| Dirección                                                                        |                                            |
|                                                                                  |                                            |
| Dirección                                                                        |                                            |
|                                                                                  |                                            |
|                                                                                  |                                            |
|                                                                                  |                                            |
| Ciudad                                                                           |                                            |
| Ciudad                                                                           |                                            |
| Ciudad<br>Estado/Provincia                                                       |                                            |
| Ciudad<br>Estado/Provincia<br>Cataluña                                           |                                            |
| Ciudad<br>Estado/Provincia<br>Cataluña<br>• Código postal                        |                                            |
| Ciudad<br>Estado/Provincia<br>Cataluña<br>Código postal                          |                                            |
| Ciudad<br>Estado/Provincia<br>Cataluña<br>Código postal                          |                                            |
| Ciudad<br>Estado/Provincia<br>Cataluña<br>Código postal<br>Número de DNI peruano |                                            |

En la siguiente página se mostrará un resumen de los trámites que ha elegido realizar, además, le da la opción a realizar cambios en caso quiera rectificar algún trámite, día y hora de la reserva o algún dato personal, si lo ve todo correcto, marque la casilla "Acepto", para aceptar los términos y condiciones descritos, y ya podrá "Confirmar la reserva"

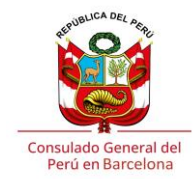

| Servicio: DNI / DNI - Renovación o Rectificación (cambio de domicilio, estado civil, etc.).  Ventanilia : nº 12 Ubeseas realizar un tercer trámitez : NO Ubeseas realizar un tercer trámitez : NO Ubeseas |                                                                                                    |                                                                                                    |                                                                                                    |
|----------------------------------------------------------------------------------------------------|----------------------------------------------------------------------------------------------------|----------------------------------------------------------------------------------------------------|----------------------------------------------------------------------------------------------------|
| Vertanilii: N'12   Desses realizar otro trimite már?: NO   Jueves, 19 diciembre 2024 10:20   Carlos Moreno Sánchez   Doctor PI Hondia E 2, EXESSED (movil)   Carlos Moreno Sánchez Consolitation e están confirmadas. Revise todos los datos de la reserva antes de continuar. Preciountario Cantodad Preciountario Cantodad Preciountario Preciountario Preciountaria Preciountario Preciountario Preciountaria                                                                                                    | Servicio: DNI / DNI - Renovación o Rectificación (cambio de domicilio, estado civil, etc.).                                                                                                    |                                                                                                    | 🖉 Cambiar                                                                                                    |
| jueves, 19 diciembre 2024 10:20 Carlos Moreno Sánchez Doctor PI i Molits 22 ENT 3, barcelona Cataluña 08016, cmorenosan@hotmailes - 628356671 (móvil) Curroling Carlos Moreno Sánchez Curroling Carlos Moreno Sánchez Curroling Carlos Curroling Carlos Curroling Carlos Curroling Carlos Curroling Carlos Curroling Carlos Curroling Carlos Curroling Carlos Moreno Sanchez Curroling Carlos Moreno Sánchez Curroling Carlos Moreno Sánchez Curroling Carlos Moreno Sánchez Curroling Carlos Curroling Carlos Carlos Curroling Carlos Carlos Curroling Carlos Curroling Ca | Ventanilla : Nº 12<br>¿Deseas realizar otro trámite más? : NO<br>¿Deseas realizar un tercer trámite?: NO                                                                                                    |                                                                                                    | 🖉 Cambiar                                                                                                    |
| Carlos Moreno Sánchez Doctor PI i Molist 22 ENT 3, barcelona Cataluña 08016, cmorenosangihotmailes - 628356671 (móvil)  Sus reservas aún no están confirmadas. Revise todos los datos de la reserva antes de continuar.  Precio  Percio III Molist 22 ENT 3, barcelona Cataluña 08016, conservas aún no están confirmadas.  Revise todos los datos de la reserva antes de continuar.  Precio  Descripción Precio unitario Cantidad Precio jueves, 19 diciembre 2024 10:20 Servicio: DNI - Renovación o Rectificación (cambio de domicilio, estado civil, etc.). 7 e 1 7 e  Total 7 e  Ferminos y condiciones  Adelanto de cita (por motivos de urgencia): Una vez solicitada la cita, puedes solicitar un adelanto. Esta opción sólo es válida para casos de urgencia morgenada.  Para solicitar un adelanto de cita, ingresa a la Plataforma de Adelanto de Citas (Ingresa aquil y sigue las instrucciones. La solicitud debe estar debidamente sustentada.  1. dos trainites son personales. No se permiten acompanantes. Solo monores de edad, aduitigis mayores o personas vulnerables (que realicen trámites) pueden ingresar acompanadge.  2. dos traines de tu cuia). Si legas tande, no serias atendique.  3. dos traines de mora cualos (si (Ingresa aquil) y sigue las instrucciones. La solicitud debe estar debidamente ingresar acompanadge.  3. dos traines des mora cualos (si (Ingresa aquil) y sigue las instrucciones. La solicitud debe estar debidamente ingresar companadge.  3. dos traines des mora cualos (si (Ingresa aquil)  4. dos traines des mora cualos (si (Ingresa aquil)  5. dos traines des mora cualos (si (Ingresa aquil)  5. dos traines des to acidos (si (Ingresa aquil)  5. dos traines des to acidos (si (Ingresa aquil)  5. dos traines des mora cualos (si (Ingresa aquil)  5. dos traines des mora cualos (si (Ingresa aquil)  5. dos traines des mora cualos (si (Ingresa aquil)  5. dos traines des to acidos (si (Ingresa aquil)  5. dos traines des mora cualos (si (Ingresa aquil)  5. dos traines des mora cualos (si (Ingresa aquil)  5. dos traines des mora cualos (si (I | jueves, 19 diciembre 2024 10:20                                                                                                    |                                                                                                    | 🖉 Cambiar                                                                                                    |
| Sus reservas aún no están confirmadas.   Revise todos los datos de la reserva antes de continuar.   Precio                                                                                                    | Carlos Moreno Sánchez<br>Doctor Pi i Molist 22 ENT 3 , barcelona Cataluña 08016 ,<br>cmorenosan@hotmail.es - 628356671 (móvil)                                                                                                    |                                                                                                    | 🖉 Cambiar                                                                                                    |
| Precio  Precio Precio Precio   | Sus reservas aún no están confirmadas.                                                                                                    |                                                                                                    |                                                                                                    |
| Precio  Precio  Precio unitario  Precio unitario  Precio unitario  Precio unitario  Precio  pueves, 19 diciembre 2024 10:20  Servicio: DNI - Renovación o Rectificación (cambio de domicilio, estado civil, etc.).  Precio  Total  Precio  Total  Precio  Precio  Precio  Precio  Precio  Precio  Precio  Precio  Precio  Precio  Precio  Precio  Precio  Precio  Precio  Precio  Precio  Precio  Precio  Precio  Precio  Precio  Precio  Precio  Precio Precio Precio P  | Revise todos los datos de la reserva antes de continuar.                                                                                                    |                                                                                                    |                                                                                                    |
| Descripción       Precio unitario       Cantidad       Precio         jueves, 19 diciembre 2024 10:20       7 € 1       7 €       1       7 €         Servicio: DNI - Renovación o Rectificación (cambio de domicilio, estado civil, etc.).       7 € 1       7 €         Total       7 €       7 €       7 €         Términos y condiciones       7 €       7 €       7 €         Adelanto de cita (por motivos de urgencia):       Una vez solicitada la cita, puedes solicitar un adelanto. Esta opción sólo es válida para casos de urgencia       Rara solicitar un adelanto de cita, ingresa a la Plataforma de Adelanto de Citas (ingresa aqui) y sigue las instrucciones. La solicitud debe estar debidamente sustentada.       . Los trainites nu ereava en nuestra área de suados. (ingresa aquí)         . Los trainites en personales. No se permiten acompañantes. Solo menores de edad, adult@s mayores o personas vulnerables (que realicen trámites) pueden ingresar acompañadigs.       . Debes ser puntual (légar 10 min antes de tu cita). Si llegas tarde, no serás atendid@.         . Puedes modificar u rearva en nuestra área de suados. (ingresa aquí)       . Sueder modificar u rearva en nuestra área de suados. (ingresa aquí)         . Duante la cita: Antes de firmar cualquier documento consular debes revisar que los datos consignados sean los correctos. El Consulado no se responsabiliza por encrese en documentos, una vez cuíminada la atención.         . Durante la cita: Antes de firmar cualquier documento consular debes revisar que los datos consignados sean los correctos. El Consulado no se responsabiliza                                                                                                    | Precio                                                                                                    |                                                                                                    |                                                                                                    |
| jueves, 19 diciembre 2024 10:20<br>Servicio: DNI - Renovación o Rectificación (cambio de domicilio, estado civil, etc.). 7 € 1 7 €<br>Total 7 €<br>Total 7 €<br>Términos y condiciones<br>Adelanto de cita (por motivos de urgencia): Una vez solicitada la cita, puedes solicitar un adelanto. Esta opción sólo es válida para casos de urgencia<br>comprobada.<br>Para solicitar un adelanto de cita, ingresa a la Plataforma de Adelanto de Citas (ingresa aquí) y sigue las instrucciones. La solicitud debe estar debidamente<br>sustentada.<br>. Los trámites son personales. No se permiten acompañantes. Solo menores de edad, adult@s mayores o personas vulnerables (que realicen trámites) pueden<br>ingresar acompañade].<br>. 2. Debes ser puntual (llegar 10 min antes de tu cita). Si llegas tarde, no serás atendid@.<br>. 4. Det fin atender al mayor número de personas, el Consulado puede modificar el horario de tu cita (nunca la fecha). Dichos cambios se realizarán solo en casos que<br>la situación lo amerite.<br>. 5. Durante la cita. Antes de firmar cualquier documento consular debes revisar que los datos consignados sean los correctos. El Consulado no se responsabiliza por<br>errores en documento, una vez culminada la atención.<br>. Forma de Pagor Se prioriza el pago con tarjetas de débito/crédito (emitidas por un banco de la zona euro) durante la cita no transferencias/depósitos en la cuenta del<br>Consulado. Consulta los datos bancarios del Consulado aquí. Puedes pagar los trámites en efectivo (solicitamos traer el importe exacto).<br>X Acepto                                                                                                    | Descripción                                                                                                    | Precio unita                                                                                                    | ario Cantidad Precio                                                                                                  |
| Servicio: DNI - Renovación o Rectificación (cambio de domicilio, estado civil, etc.).       I       I       I       I         Total       I       I </td <td>jueves, 19 diciembre 2024 10:20</td> <th></th> <td></td>                                                                                                    | jueves, 19 diciembre 2024 10:20                                                                                                    |                                                                                                    |                                                                                                    |
| Tótal       7 €         Términos y condiciones       Adelanto de cita (por motivos de urgencia): Una vez solicitada la cita, puedes solicitar un adelanto. Esta opción sólo es válida para casos de urgencia comprobada.         Para solicitar un adelanto de cita, ingresa a la Plataforma de Adelanto de Citas (ingresa aquí) y sigue las instrucciones. La solicitud debe estar debidamente sustentada.         • Los trámites son personales. No se permiten acompañantes. Solo menores de edad, adult@s mayores o personas vulnerables (que realicen trámites) pueden instrucciones. La solicitur debe estar debidamente sustentada.         • Los trámites son personales. No se permiten acompañantes. Solo menores de edad, adult@s mayores o personas vulnerables (que realicen trámites) pueden instrucciones adematide.         • Debes ser puntual (llegar 10 min antes de tu cita). Si llegas tarde, no serás atendid@.         • Debet ser puntual (llegar 10 min antes de tu cita). Si llegas tarde, no serás atendid@.         • Deades modificar tu reserva en nuestra área de usuarios. (lorgresa aquí)         • On el fin atender al mayor número de personas, el Consulado puede modificar el horario de tu cita (nunca la fecha). Dichos cambios se realizarán solo en casos que la situación lo amerite.         • Duante la cita. Antes de firmar cualquier documento consular debes revisar que los datos consignados sean los correctos. El Consulado no se responsabiliza por errores en documentos, una vez culminada la atención.         Cornsulado. Consulta los datos bancarios del consulado aquí. Puedes pagar los trámites en efectivo (solicitarmos traer el importe exacto).         Xorna de Pago: Se prioriza el pago con tarjetas de                                                                                                    | Servicio: DNI - Renovación o Rectificación (cambio de domicilio, estado civil, etc.).                                                                                                    |                                                                                                    | 7€ 1 7€                                                                                                    |
| Términos y condiciones  Adelanto de cita (por motivos de urgencia): Una vez solicitada la cita, puedes solicitar un adelanto. Esta opción sólo es váilda para casos de urgencia compobada.  Para solicitar un adelanto de cita, ingresa a la Plataforma de Adelanto de Citas (ingresa aquí) y sigue las instrucciones. La solicitud debe estar debidamente sustentada.  I. os trámites son personales. No se permiten acompañantes. Solo menores de edad, adult@s mayores o personas vulnerables (que realicen trámites) pueden i.e. sera acompañadeds.  Debes ser puntual (llegar 10 min antes de tu cita). Si legas tarde, no serás atendid@.  Debes ser puntual (llegar 10 min antes de tu cita). Si legas tarde, no serás atendid@.  Debes ser puntual (llegar 10 min antes de tu cita). Si legas tarde, no serás atendid@.  Debes ser puntual (llegar tu serava en nuestra área de usuarios. (Ingresa aquí)  Debes ser puntual (llegar tu serava en nuestra área de usuarios. (Ingresa aquí)  Debes ser puntual (llegar tu serava en nuestra área de usuarios. (Ingresa aquí)  Debes ser puntual (llegar tu serava en nuestra área de usuarios. (Ingresa aquí)  Debes ser puntual (llegar tu serava en nuestra área de usuarios. (Ingresa aquí)  Debes ser puntual (llegar to min antes de tu cita). Si legas tarde, no serás atendid@.  Debes ser puntual (llegar to min antes de tu cita). Si legas tarde, no serás atendid@.  Debes ser puntual (llegar to min antes de tu cita). Si legas tarde, no serás atendid@.  Debes ser puntual (llegar to adverte consulado puede modificar el horario de tu cita (nunca la fecha). Dichos cambios se realizarán solo en casos que la situación lo amerite.  Debes de finar cualquier documento consular debes revisar que los datos consignados sean los correctos. El Consulado no se responsabiliza por errores en documentos, una vez culminada la atención.  Torma de Pagor Se prioriza el pago con tarjetas de debito/crédito (emitidas por un banco de la zona euro) durante la cita o transferencias/depósitos en la cuenta del Consulado. Consulado aquí. Puedes pa  |                                                                                                    | Total                                                                                                    | 7€                                                                                                    |
| Adelanto de cita (por motivos de urgencia): Una vez solicitada la cita, puedes solicitar un adelanto. Esta opción sólo es válida para casos de urgencia Para solicitar un adelanto de cita, ingresa a la Plataforma de Adelanto de Citas (ingresa aquí) y sigue las instrucciones. La solicitud debe estar debidamente sustentada.  1. Los trámites son personales. No se permiten acompañantes. Solo menores de edad, adult@s mayores o personas vulnerables (que realicen trámites) pueden ingresar acompañad@s. 2. Debes ser puntual (llegar 10 min antes de tu cita). Si llegas tarde, no serás atendid@. 3. Puedes modificar ur ursearo en nuestra área de usuarios. (Ingresa aquí) 4. Con el fin atender al mayor número de personas, el Consulado puede modificar el horario de tu cita (nunca la fecha). Dichos cambios se realizarán solo en casos que la situación lo amerite. 5. Durante la cita: Antes de firmar cualquier documento consular debes revisar que los datos consignados sean los correctos. El Consulado no se responsabiliza por errores en documentos, una vez culminada la atención. Forma de Pago: Se prioriza el pago con tarjetas de débito/crédito (emitidas por un banco de la zona euro) durante la cita o transferencias/depósitos en la cuenta del Consulado. Consulta los datos bancarios del Consulado aquí. Puedes pagar los trámites en efectivo (solicitamos traer el importe exacto). X Acepto                                                                                                    | Términos y condiciones                                                                                                    |                                                                                                    |                                                                                                    |
| X Acepto                                                                                                    | Adelanto de cita (por motivos de urgencia): Una vez solicitada la cita, puedes solicitar un adelanto. Esta opci<br>comprobada.     Para solicitar un adelanto de cita, ingresa a la Plataforma de Adelanto de Citas (ingresa aquí) y sigue las instru-<br>sustentada.     1. Los trámites son personales. No se permiten acompañantes. Solo menores de edad, adult@s mayores o persona<br>ingresar acompanad@s.     2. Debes ser puntual (llegar 10 min antes de tu cita). Si llegas tarde, no serás atendid@.     3. Puedes modificar tu reserva en nuestra área de usuarios. (Ingresa aquí)     4. Con el fin atender al mayor número de personas, el Consulado puede modificar el horario de tu cita (nunca la fer<br>la situación lo amerite.     5. Durante la cita. Antes de firmar cualquier documento consular debes revisar que los datos consignados sean los<br>errores en documentos, una vez culminada la atención.     Forma de Pago: Se prioriza el pago con tarjetas de débito,(crédito (emitidas por un banco de la zona euro) durante la c<br>Consulta los datos bancarios del Consulado aquí. Puedes pagar los trámites en efectivo (solicitamos traer el<br>Consulta los datos bancarios del Consulado aquí. Puedes pagar los trámites en efectivo (solicitamos traer el<br>Consulta los datos bancarios del Consulado aquí. Puedes pagar los trámites en efectivo (solicitamos traer el<br>Consulta los datos bancarios del Consulado aquí. Puedes pagar los trámites en efectivo (solicitamos traer el<br>Consulado. Consulta los datos bancarios del Consulado aquí. Puedes pagar los trámites en efectivo (solicitamos traer el<br>Consulado. Consulta los datos bancarios del Consulado aquí. Puedes pagar los trámites en efectivo (solicitamos traer el<br>Consulado. Consulta los datos bancarios del Consulado aquí. | ón sólo es válida para caso:<br>ucciones. La solicitud debe es<br>as vulnerables (que realicen trá<br>cha). Dichos cambios se realiza<br>correctos. El Consulado no se<br>ita o transferencias/depósitos e<br>el importe exacto). | s de urgencia<br>itar debidamente<br>mites) pueden<br>rán solo en casos que<br>responsabiliza por<br>en la cuenta del |
|                                                                                                    | X Acepto                                                                                                    |                                                                                                    |                                                                                                    |
|                                                                                                    |                                                                                                    |                                                                                                    |                                                                                                    |
|                                                                                                    |                                                                                                    |                                                                                                    |                                                                                                    |

Luego de confirmar su reserva recibirá un correo electrónico, en este correo tiene un enlace para que pueda: ver, modificar o cancelar su reserva:

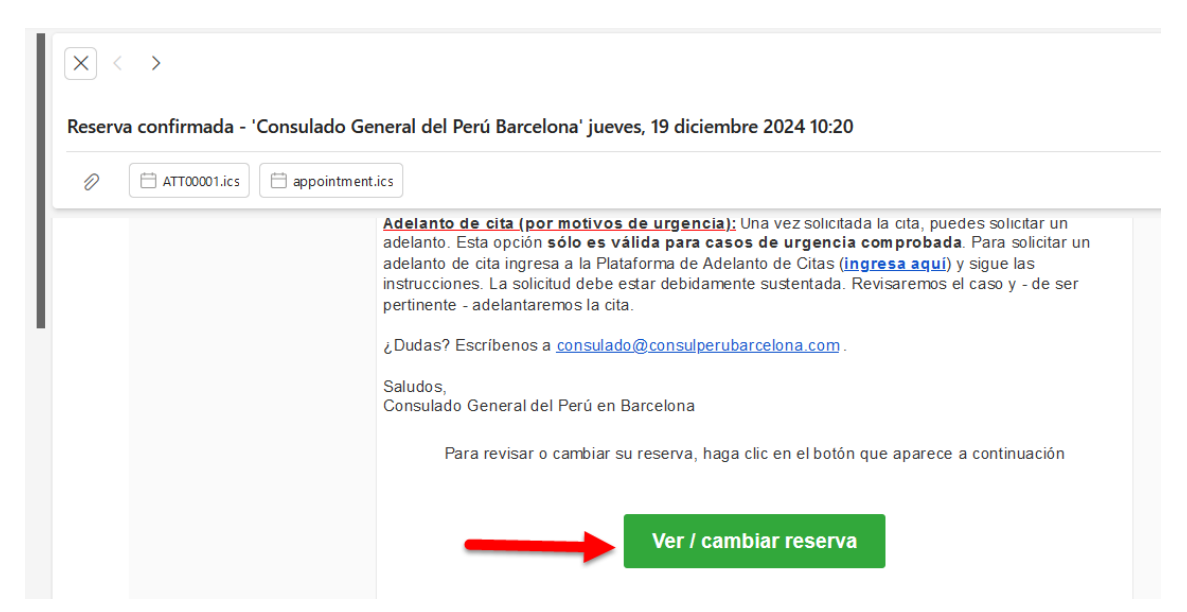

Siete días antes de su cita, recibirá un correo electrónico recordándole el día y hora de su cita.